Julio/2018

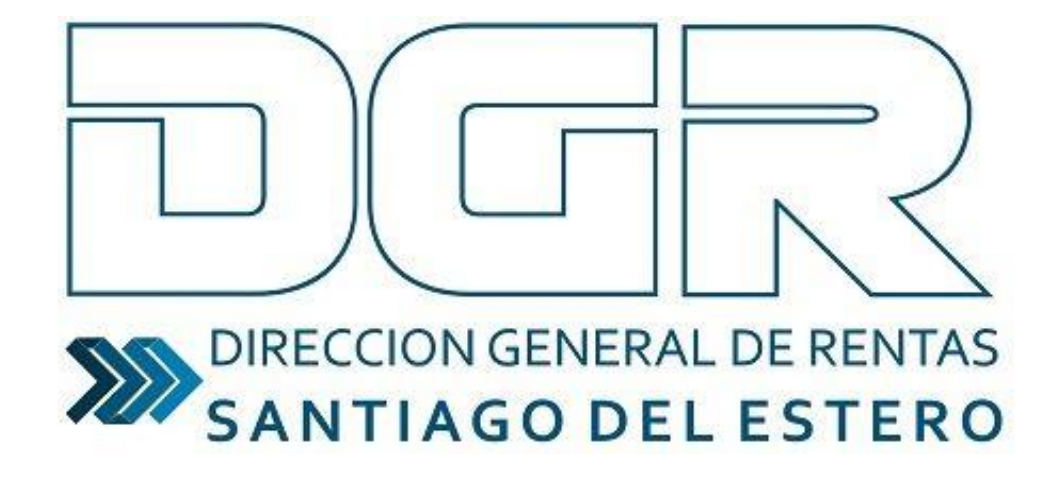

DOMICILIO FISCAL ELECTRONICO

# TUTORIAL

#### **INGRESO AL SISTEMA**

1) Para ingresar al sistema, deberá dirigirse a la web del organismo (<u>www.dgrsantiago.gob.ar</u>), opción DGR ONLINE.

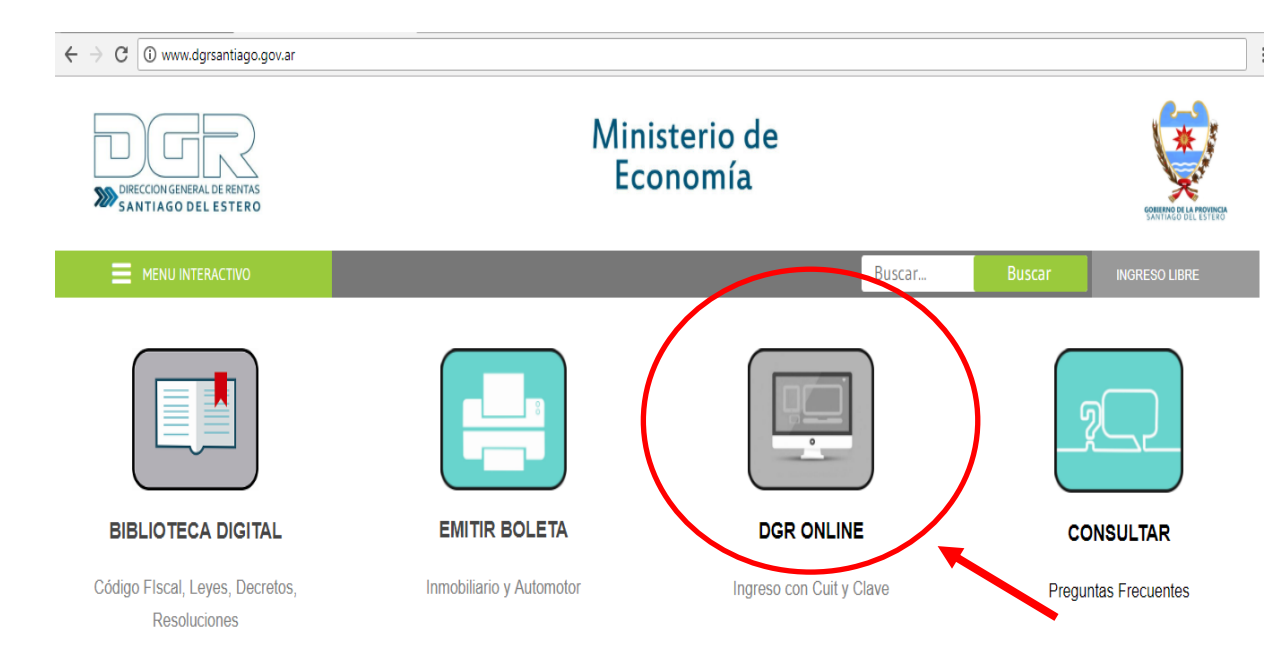

### 2) Ingresar con **CUIT** y **CLAVE FISCAL** del contribuyente.

| DIRECCION GENERAL DE RENTAS<br>SANTIAGO DEL ESTERO |                                                                                         |
|----------------------------------------------------|-----------------------------------------------------------------------------------------|
| Bienvenido a DGR Online                            |                                                                                         |
|                                                    | Usted está accediendo desde: 190.151.172.221 Usuario (CUIT/CUIL): Contraseña: Confirmar |

### 3) Dirigirse a la solapa "DOMICILIO FISCAL ELECTRÓNICO"

| Sistema de C                                |                       |           |                         |               |                                               |
|---------------------------------------------|-----------------------|-----------|-------------------------|---------------|-----------------------------------------------|
| Mis Impuestos 🔹                             |                       |           |                         |               |                                               |
| Pago por CBU                                | Domicilio Electrónico | Génesis   | Fénix - Ingresos Brutos | Moratoria Web | Moratoria - Planes de<br>facilidades de Pagos |
| Menú                                        |                       |           |                         |               |                                               |
| Ingreso Sistema<br>Domicilio<br>Electrónico | Domicilio El          | ectrónico |                         |               |                                               |

#### 4) Seleccionar la opción INGRESO.

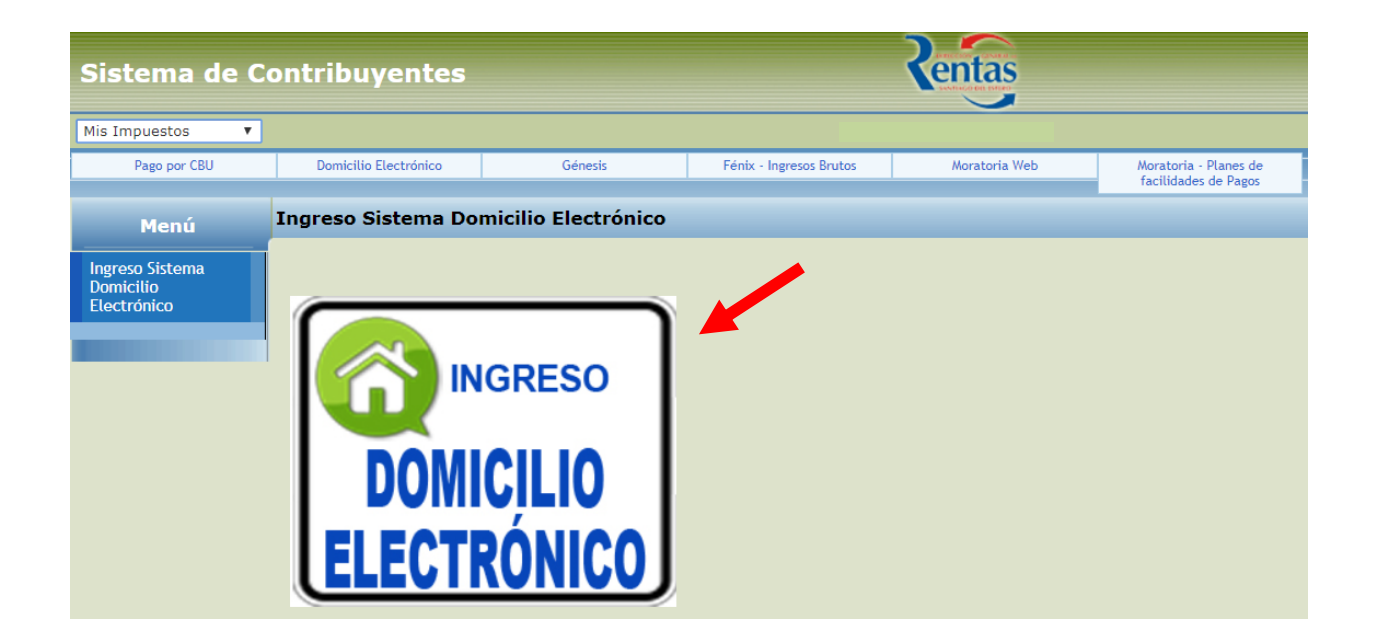

## 5) Al ingresar el sistema emite un mensaje de bienvenida indicando los pasos a seguir. Presionar el botón **SIGUIENTE.**

| icio | Confirmacion de Datos | Formulario de Adhesion                                                                              |                                                                                                    |
|------|-----------------------|----------------------------------------------------------------------------------------------------|----------------------------------------------------------------------------------------------------|
| Bien | venido                |                                                                                                    |                                                                                                    |
|      | Sr Cor                | ntribuyente:                                                                                        |                                                                                                    |
|      | Usted<br>Direct       | esta por comenzar el proceso de adhesion al Di<br>cion General de Rentas de la Provincia. El Mismo  | omicilio Fiscal Electronico desarrollado por la<br>consta de dos pasos:                            |
|      | Prime<br>envio        | ro;, debera agregar un correo electronico para e<br>de avisos en la Solopa "Confirmacion de Datos". | Segundo debera leer y aceptar los terminos y condiciones<br>en la solapa "Formulario de Adhesion." |
|      | Una v                 | ez completado este proceso podra acceder a la l                                                     | oandeja de entrada con su CUIT y Clave Fiscal de Rentas.                                           |

### 6) Carga de correo electrónico.

Cargar el correo electrónico y presionar el botón **SIGUIENTE** para continuar.

| Adhesion a Domicilio Fiscal Electronico             |             |
|-----------------------------------------------------|-------------|
| Inicio Confirmacion de Datos Formulario de Adhesion |             |
| Ingrese su Correo Electronico                       |             |
| Contribuyente:                                      |             |
| Correo Electronico                                  |             |
|                                                     |             |
| + Atras                                             | - Siguiente |

# 7) A continuación, se visualizará la FORMULA DE ADHESIÓN. Luego de su lectura presionar el botón ACEPTO y GUARDAR CAMBIOS.

Adhesion a Domicilio Fiscal Electronico

| Inicio             | Confirmacion de Datos                                                                       | Formulario de Adhesion                                                                                                    |  |
|--------------------|---------------------------------------------------------------------------------------------|----------------------------------------------------------------------------------------------------|--|
| CON                | STITUCIÓN DEL DOMICILI                                                                      | D FISCAL ELECTRÓNICO - ADHESIÓN                                                                                                    |  |
| ιου                | α στια μιασμα σπιπια μοι σ                                                                  | пізню циє тезине парії рага астейнат ї тізназ.                                                                                                    |  |
| NO<br>pre          | /ENA: La DIRECCIÓN GENER<br>sente, notificándolo por me                                     | AL DE RENTAS podrá dejar sin efecto la relación que surja de la<br>dio fehaciente.                                                                                    |  |
| DÉ0<br>efic<br>Pro | CIMA: Las notificaciones rea<br>aces conforme lo dispuesto<br>vincial (incorporado por Ley  | izadas en el domicilio fiscal electrónico serán válidas y plenamente<br>en el artículo 29 bis y en el inciso g) del artículo 156º del Código Fiscal<br>№ 7.251).      |  |
| DÉ(<br>adr<br>adr  | CIMO PRIMERA: Dejo expres.<br>ninistrativa o judicial defens<br>ninistrativos y/o documento | a constancia que mi parte renuncia expresamente a oponer -en sede<br>as relacionadas con la inexistencia de firma ológrafa en los actos<br>s notificados en el mismo. |  |
| AC                 | EPTO LOS TERMINOS Y CON                                                                     | DICIONES ACEPTO                                                                                                    |  |
| G                  | ardar Cambios                                                                               |                                                                                                    |  |
| ← At               | ras                                                                                         |                                                                                                    |  |

8) A partir del envio de la Formula de adhesión Usted ya cuenta con domicilio fiscal electrónico. En ese momento el sistema lo redireccionará a la bandeja de entradas. En la cual tiene las siguientes referencias:

| Domicilio Fiscal | Electronico - Banc | leja de Entrada |                      |                        |                         |                        |                     |      |     |
|------------------|--------------------|-----------------|----------------------|------------------------|-------------------------|------------------------|---------------------|------|-----|
| Bandeja de l     | Entrada            |                 |                      |                        |                         |                        |                     |      |     |
| 1                |                    |                 |                      | Notificaciones         |                         |                        |                     |      |     |
|                  |                    |                 | (1 of 1)             | ETE 1 EN 60            | 10 *                    |                        |                     |      |     |
| Nro o            | Origen o           | Referencia 🛛    | Asunto 0             | Fecha<br>Disposicion o | Fecha<br>Notificacion o | Fecha<br>Vencimiento o | Plazo<br>Restante o |      | -   |
| 100              | DGR                | Bienvenido      | Adhesión<br>Correcta | 11/07/2018             | 12/07/2018              | 20/07/2018             | -                   | 1.00 | 145 |
|                  |                    |                 | (1 of 1)             | 1 000 000              | 10 *                    |                        |                     |      |     |

Origen: Identifica el sector o departamento emisor de la notificación.

**<u>Referencia</u>**: Identifica el tipo de aviso (Requerimiento, notificación, intimación, comunicación etc.) <u>Asunto</u>: Identifica el tema de la referencia

**Fecha de disposición:** Es la fecha en que tiene disponible la notificación en su bandeja de entrada.

**Fecha de Notificación:** Es la fecha en que Usted abre la notificación. Caso contrario, le indicará como fecha de notificación el miércoles siguiente al de la fecha de disposición, o el día siguiente hábil administrativo.

**Fecha de vencimiento:** Es el plazo máximo otorgado por la Dirección General de Rentas para que Usted de cumplimiento al requerimiento, intimación, notificación, etc.

Plazo restante: Indica los días restantes para el vencimiento.

**Icono** : Haciendo clic en este icono Usted podrá acceder a la constancia de notificación, teniendo la opción de imprimir la misma.

**Icono** Haciendo clic en este icono Usted podrá acceder a un archivo PDF que contiene la comunicación, notificación, requerimiento, etc.

**Icono Bandeja de Entrada** : Haciendo clic en el icono que aparece a la Izquierda de la pantalla el sistema despliega un menú, donde puede reimprimir la FORMULA DE ADHESIÓN (la cual queda disponible para cualquier consulta), regresar a su **Bandeja de entradas** o **cerrar sesión** al finalizar.

| Menu                                                      | Bandeja de | Entrada  |                 |               |                      |                       |                      |                     |  |
|-----------------------------------------------------------|------------|----------|-----------------|---------------|----------------------|-----------------------|----------------------|---------------------|--|
| Opciones<br>⊠Bandeja Entrada                              |            |          |                 | N<br>(1 of 1) | Notificaciones       | ≥ 10 •                |                      |                     |  |
| <ul> <li>Form. Adhesion</li> <li>Cerrar Sesion</li> </ul> | Nro ≎      | Origen 🗧 | Referencia<br>¢ | Asunto 🗧      | Fecha<br>Disposicion | Fecha<br>Notificacion | Fecha<br>Vencimiento | Plazo<br>Restante ≎ |  |